## **Creating a Simple Accessible PDF Form**

Adobe Acrobat from Pro 9 on has various bugs associated with converting accessible Word Forms into accessible PDF Forms. These can be overcome (See <u>webaim.org/techniques/acrobat/forms</u>) but I've found the easiest way is to manually add Form Fields in the PDF.

- 1. Design the layout of the form in Word putting each item on a separate line. Do not use a table format as this causes problems on conversion to PDF.
- 2. Save document and create a PDF ensuring that "Tagged for Accessibility" is checked.
- 3. Do full accessibility check to check no underlying issues.
- 4. Click on Forms
- 5. Click on Add or Edit Fields
- 6. Choose from:
  - Text, Check Box, Radio Button, List Box, Combo Box.
  - Place the field where you want it and size it accordingly.
  - Right Click & Choose Properties.
  - Enter name of field and tooltip text.
  - You can choose format e.g. number, date etc from the Format Tab Click OK
- 7. Continue placing fields as required. Always fill in tooltip otherwise the document won't pass the Accessibility Check.
- 8. When finished close form editing and save the document.
- 9. Do a full accessibility check. If no problems found fill in form to ensure that tab order is correct i.e. it goes from beginning to end of the form.

## If it doesn't pass these are 3 things you can try

- 1. You haven't completed all the tooltips
- 2. The tab order is unclear click on pages, properties & choose document structure
- It is untagged even though it is. To solve this problem click on TAGS panel options & choose Find. Click on unmarked annotations search document & find. Click on tag element. (See webaim.org/techniques/acrobat/forms)